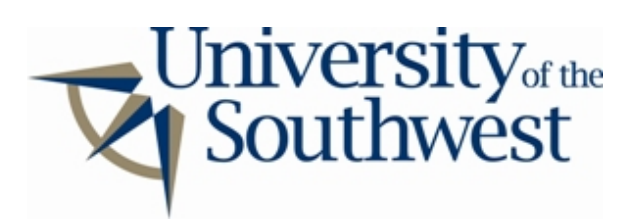

## Technology Services Safe Computing

How to Disable Piolet

1. If you are just installing Piolet, you can turn off sharing during installation. In the **Piolet Setup** window click the **Remove...** button.

| 😗 Piolet | Setup 🛛 🕅                                                                                                    |
|----------|----------------------------------------------------------------------------------------------------|
| 2        | Select the folder(s) you wish to share with others.<br>Accepted filetypes are MD3 and OGG.                               |
|          | This may be a good moment to set the maximum number of uploads you want to allow at one time.<br>Maximum simultaneous: 8 |
|          | 🔮 Gancel < Back 🕟 Next 🕥 Einish                                                                                          |

2. Select all the shared folders and click **Remove**. Click **Close**.

| 🥑 Remove Folder      |                                                                   |
|----------------------|-------------------------------------------------------------------|
| C:\My Shared Folder\ | Piect the folder<br>you want to<br>unshare and<br>press "Remove". |
| 1                    | Remove Shared Folder                                              |

3. If Piolet is already installed click the **My Music** button in the main window. Click the **Unshare** button to bring up the same **Remove Folder** window pictured above. Select all the shared folders and click **Remove**. Click **Close**.

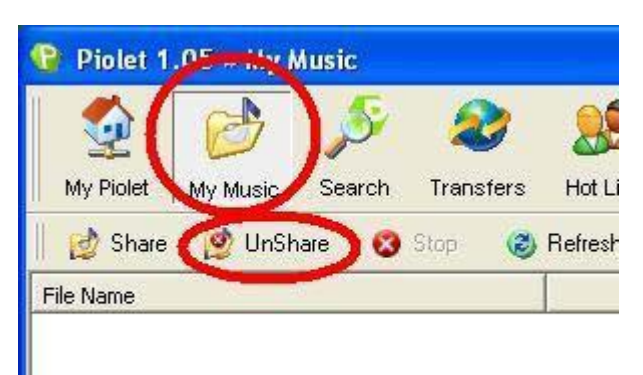

My Music